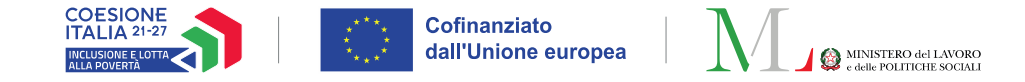

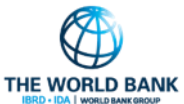

# ASSEGNO DI INCLUSIONE (ADI)

#### Pubblicato il 30 aprile 2025

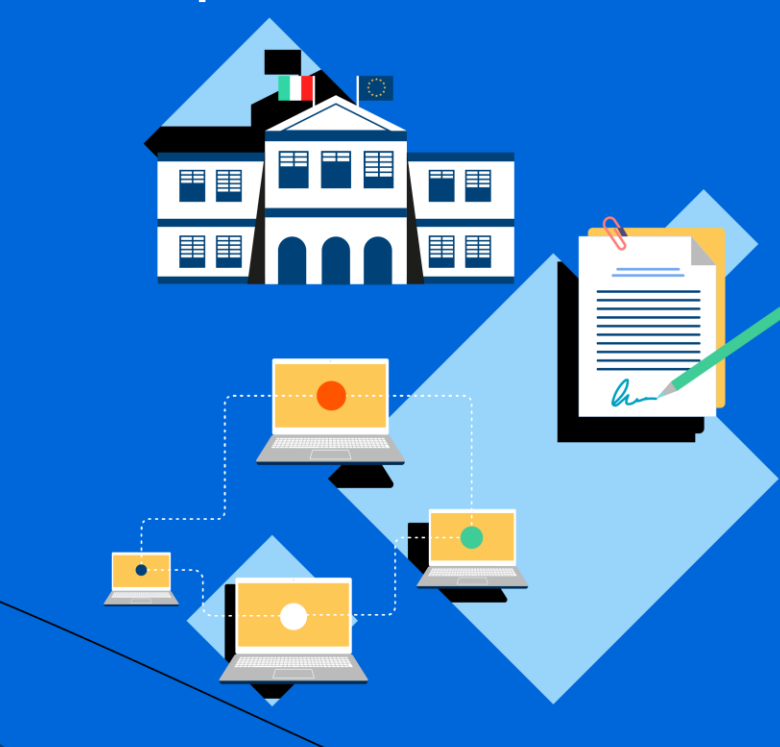

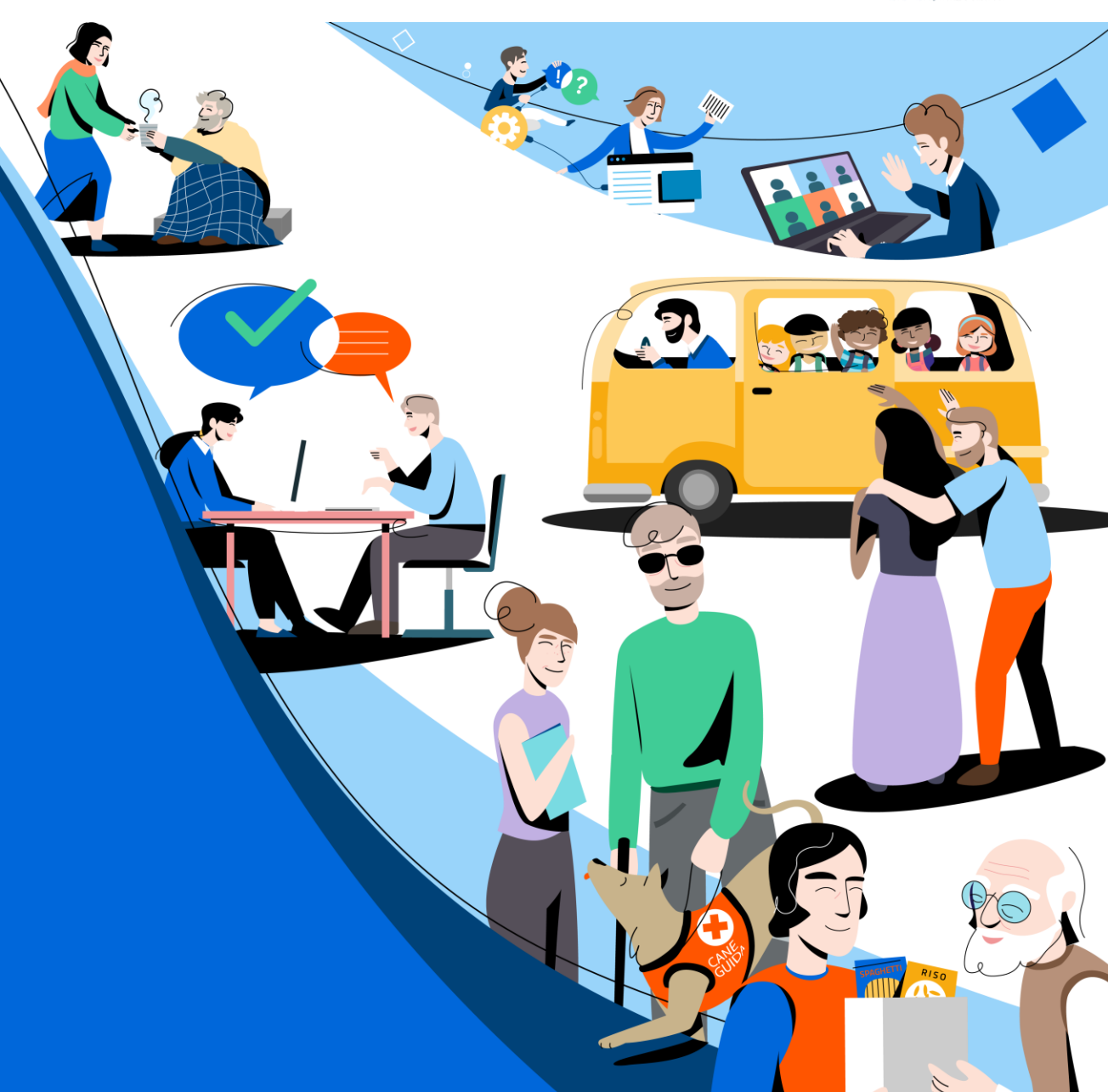

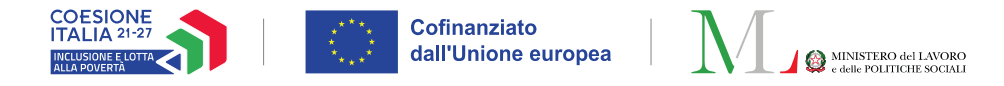

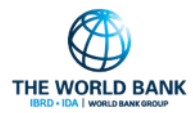

## SOMMARIO

| Nuove funzionalità GePI:                       |             |
|------------------------------------------------|-------------|
| Le domande in attesa di PAD su GePI            | Slide 3-7   |
| I sostegni su GePI                             | Slide 8-16  |
| I sostegni non presenti sul territorio su GePI | Slide 17-19 |
| I PUC all'interno del PalS                     | Slide 20-24 |

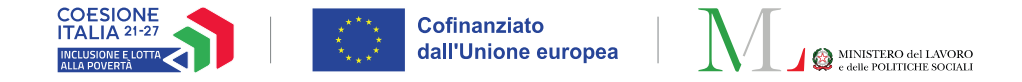

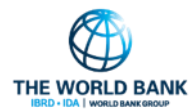

### LE DOMANDE IN ATTESA DI PAD SU GEPI

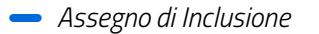

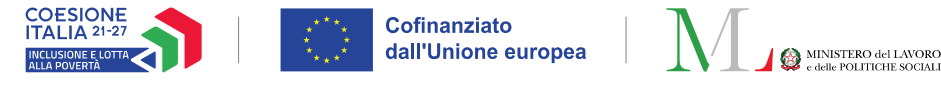

### Domande in attesa di PAD (1/4) Ruolo coinvolto: Case manager e Coordinatore PaIS

Nella sezione SFL/ADI è possibile avere visione delle domande per le quali, a seguito della presentazione della domanda, è stata completata l'istruttoria da parte di INPS, ma dove non è ancora presente il Patto di Attivazione Digitale (PAD) nucleo firmato da parte del richiedente, condizione necessaria per l'accoglimento della domanda e l'erogazione del beneficio.

Per le domande presentate nei comuni di propria competenza, questa sezione consente agli operatori di:

- Effettuare una ricerca e consultare i dati minimi della domanda e i recapiti del richiedente utili a contattarlo al fine di procedere con la firma del PAD nucleo (1)
- Registrare e consultare eventuali contatti avuti con il nucleo
   (2)

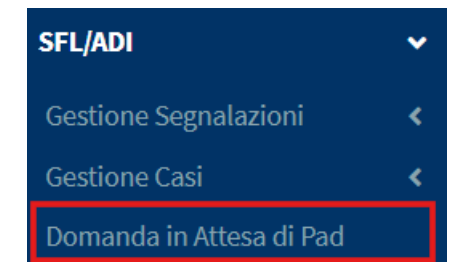

| Domande in Attesa di Pad - Ricerca    |                                |                 |                     |                  |        |                                              |
|---------------------------------------|--------------------------------|-----------------|---------------------|------------------|--------|----------------------------------------------|
| Protocollo INPS                       | Cod. Fisca                     | le              |                     | Residenza        |        |                                              |
| Protocollo INPS                       | NPS Codice Fiscale Selezionare |                 |                     | *                |        |                                              |
| Contattati                            | Primo acco                     | oglimento       |                     |                  |        |                                              |
| × v                                   | × v                            |                 |                     |                  |        |                                              |
|                                       |                                |                 |                     |                  |        | (1) <sub>Q Cerca</sub>                       |
|                                       |                                |                 |                     |                  |        |                                              |
| Domande                               |                                |                 |                     |                  | Vi     | sualizzati 1 di 1 risultati Record totali: 1 |
| Visualizza 10 🗸 righe                 |                                |                 |                     |                  |        |                                              |
| Id Domanda 🔍 Cod. Fiscale Richiedente | Primo accoglimento             | ↑↓ GG trascorsi | 11 Comune Residenza | Recapiti         | Nucleo | Registro Contatti con il nucleo              |
| INPS-ADI-2023-000002                  | Non avvenuto                   | 61              | Roma                | • dili@gmail.com | •      | • + <mark>(2)</mark>                         |
|                                       |                                |                 |                     |                  |        | Precedente 1 Successivo                      |

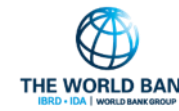

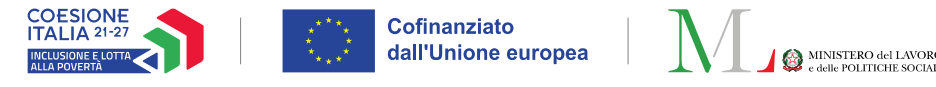

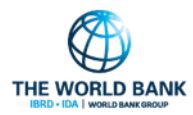

### Domande in attesa di PAD (2/4)

#### Ruolo coinvolto: Case manager e Coordinatore PalS

| Domande in Attesa di Pad - Ricerca                              |                                                 |               |                     |                                 |        |                                              |
|-----------------------------------------------------------------|-------------------------------------------------|---------------|---------------------|---------------------------------|--------|----------------------------------------------|
| Protocollo INPS (1)<br>Protocollo INPS (1)<br>Contattati<br>(4) | Cod. Fiscale<br>Codice Fiscal<br>Primo accoglim | e (2)<br>ento |                     | <i>Residenza</i><br>Selezionare | (3)    | ~                                            |
|                                                                 |                                                 | (-)           |                     |                                 |        | Q Cerca                                      |
| Domande                                                         |                                                 |               |                     |                                 | Vis    | sualizzati 1 di 1 risultati Record totali: 1 |
| Visualizza 10 v righe                                           |                                                 |               |                     |                                 |        |                                              |
| Id Domanda $\uparrow \downarrow$ Cod. Fiscale Richiedente       | Primo accoglimento 1                            | GG trascorsi  | 1↓ Comune Residenza | Recapiti                        | Nucleo | Registro Contatti con il nucleo              |
| INPS-ADI-2023-000002                                            | Non avvenuto                                    | 61            | Roma                | • dili@gmail.com                | ۲      | • +                                          |
|                                                                 |                                                 |               |                     |                                 |        | Precedente 1 Successivo                      |

| SFL/ADI                  | ~ |     |
|--------------------------|---|-----|
| Gestione Segnalazioni    | < |     |
| Gestione Casi            | < | (6) |
| Domande in Attesa di Pad |   |     |

Nella parte superiore della pagina, è possibile ricercare le domande in attesa di PAD tramite diversi filtri:

- Il protocollo INPS (1)
- Il codice fiscale di un componente del nucleo (2)
- Il comune di residenza (3)
- I nuclei per i quali è stato registrato un avvenuto contatto o meno (4)
- Le domande per le quali il primo accoglimento è avvenuto o meno (5). Questo filtro identifica le domande per le quali è pervenuta comunicazione da INPS dell'avvenuto accoglimento a seguito della sottoscrizione del PAD, e che quindi sono consultabili anche nella sezione dei «Casi» per l'avvio della presa in carico (6).

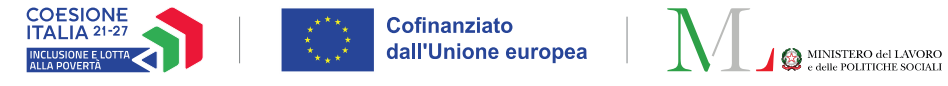

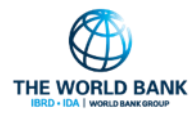

### Domande in attesa di PAD (3/4)

#### Ruolo coinvolto: Case manager e Coordinatore PalS

|                                                                            | otocollo INPS Cod. Fiscale |                 |                                       |                  |                                           |  |
|----------------------------------------------------------------------------|----------------------------|-----------------|---------------------------------------|------------------|-------------------------------------------|--|
| Protocollo INPS                                                            | Codice Fi                  | scale           |                                       | Selezionare      |                                           |  |
| Contattati Primo accoglimento                                              |                            |                 |                                       |                  |                                           |  |
| × v                                                                        | × v                        |                 |                                       |                  |                                           |  |
|                                                                            |                            |                 |                                       |                  | Q Cel                                     |  |
| )omande                                                                    |                            |                 |                                       |                  | Visualizzati 1 di 1 risultati Record tota |  |
| ∕isualizza 10 ✓ righe                                                      |                            |                 |                                       |                  |                                           |  |
| Id Domanda îl Cod. Fiscale Richiede                                        | nte Primo accoglimento     | 1↓ GG trascorsi | 11 Comune Residenza                   | Recapiti         | Nucleo Registro Contatti con il nucleo    |  |
| INPS-ADI-2023-000002                                                       | Non avvenuto               | 61              | Roma                                  | • dili@gmail.com | Precedente 1 Successiv                    |  |
|                                                                            |                            |                 |                                       |                  |                                           |  |
| sta sezione è anche possibile cons<br>:i del richiedente, e procedere con: | sultare i dati della dom   | nanda e i       | oc <sup>:</sup> ''<br>Contatti con il | nucleo           |                                           |  |
|                                                                            |                            |                 |                                       |                  |                                           |  |
|                                                                            |                            |                 |                                       |                  |                                           |  |

21/04/2025

Email

La registrazione di un nuovo contatto con il nucleo (2) •

**×**Chiudi

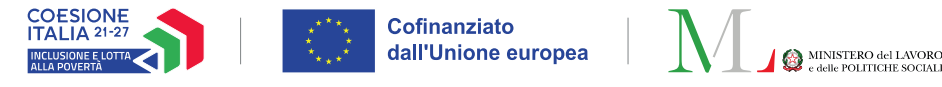

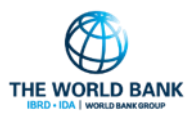

### Domande in attesa di PAD (4/4)

#### Ruolo coinvolto: Case manager e Coordinatore PalS

| Protocollo INPS                                                          | Cod. Fiscale                                           | Residenza                                                                                   |
|--------------------------------------------------------------------------|--------------------------------------------------------|---------------------------------------------------------------------------------------------|
| Protocollo INPS                                                          | Codice Fiscale                                         | Selezionare                                                                                 |
| Contattati                                                               | Primo accoglimento                                     |                                                                                             |
| × v                                                                      | ×                                                      |                                                                                             |
| amanda                                                                   |                                                        | Q d                                                                                         |
| omande                                                                   |                                                        | Q d                                                                                         |
| omande<br>isualizza 10 v righe                                           |                                                        | Q d                                                                                         |
| omande<br>isualizza 10 v righe<br>Id Domanda îl Cod. Fiscale Richiedente | Primo accoglimento 11 GG trascorsi 11 Comune Residenza | Visualizzati 1 di 1 risultati) Record ti<br>Recapiti Nucleo Registro Contatti con il nucleo |

Per **registrare un nuovo contatto con il nucleo** è necessario cliccare il pulsante (+) (2).

Per completare la registrazione sarà obbligatorio definire:

- La data in cui è stato contattato il nucleo
- La **modalità di comunicazione**, scegliendo una tra le possibili opzioni.

Infine, procedendo con «**Aggiungi**» (**3**) sarà registrato l'avvenuto contatto.

| . р.                   |                           | egui            |
|------------------------|---------------------------|-----------------|
| Contatti con il nucleo |                           |                 |
| Data                   | Modalità di Comunicazione |                 |
| Data Contatto          | Seleziona                 | ~               |
| Aggiungi (3)           |                           |                 |
|                        |                           | iare.           |
|                        |                           | <b>≭</b> Chiudi |
|                        |                           |                 |

#### Modalità di Comunicazione

| Seleziona  | ~ |
|------------|---|
| Seleziona  |   |
| Email      |   |
| Telefono   |   |
| Sms        |   |
| Posta      |   |
| Di persona |   |

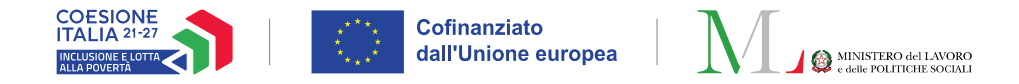

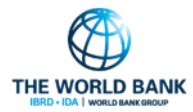

# I SOSTEGNI SU GEPI

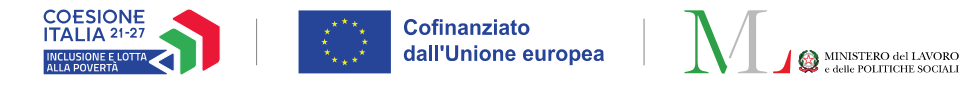

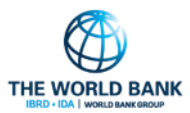

# Registrazione sostegni (1/8)

Ruolo coinvolto: Case manager

Gli operatori sociali sono tenuti a indicare su GePI i servizi, interventi e misure da attivare o che sono già Patto di inclusione - Versione: 3 (Da firmare) attivi per il nucleo, ad integrazione del beneficio monetario.

Nota bene! Si ricorda che i Case Manager sono tenuti ad indicare non solo i sostegni attivati al momento della sottoscrizione del PalS ma anche quelli precedentemente attivati a supporto del nucleo.

Sulla piattaforma GePI, i sostegni venivano precedentemente inseriti direttamente all'interno del PalS. A partire da questo aggiornamento della piattaforma, i sostegni verranno gestiti tramite una scheda apposita «Sostegni».

Su GePI è anche disponibile una scheda aggiuntiva per indicare i servizi mancanti sul territorio e che il case manager reputa necessari da attivare per il nucleo.

Nelle prossime slide vengono presentate le principali indicazioni per l'inserimento di sostegni per il nucleo.

| e & Into del F                         | Patto                 |                      |                |                 |                                                                 |                                       |
|----------------------------------------|-----------------------|----------------------|----------------|-----------------|-----------------------------------------------------------------|---------------------------------------|
| Dati alla Fin                          | alizzazione           |                      |                |                 |                                                                 | ^                                     |
| Finalizzato d                          | a:                    | Super Amministratore | 2              | Finalizzato il: | 26/11/2024                                                      |                                       |
| Nucleo f                               | familiare alla fi     | inalizzazione        |                |                 |                                                                 |                                       |
|                                        | Nome                  | Cognome              | Codice Fiscale | Nato/a il Età   | Condizioni                                                      |                                       |
| 0                                      |                       |                      |                | 3               | Escluso dagli obblighi lavorativi NON Tenuto agli obblighi PAIS |                                       |
| <b>P</b>                               |                       |                      |                | -               |                                                                 |                                       |
| ettivi e Risı                          | ıltati                |                      |                |                 |                                                                 |                                       |
| iettivi e Risu<br>pegni                | ıltati                |                      |                |                 |                                                                 |                                       |
| iettivi e Risu<br>pegni<br>pegni asseg | ıltati<br>nazioni PUC |                      |                |                 |                                                                 | · · · · · · · · · · · · · · · · · · · |

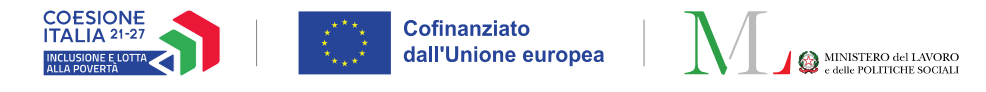

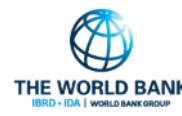

# Registrazione sostegni (2/8)

Ruolo coinvolto: **Case manager** 

All'interno della scheda «Sostegni» (1), che sostituisce la compilazione dei sostegni all'interno della scheda PalS, il case manager può registrare i sostegni **in qualsiasi fase della presa in** carico: la scheda è sempre attiva, durante tutte le fasi della presa in carico.

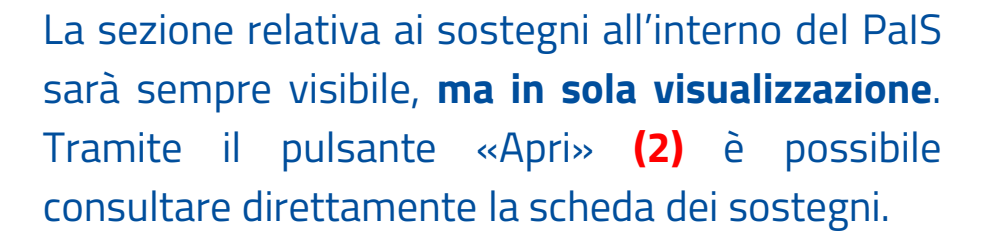

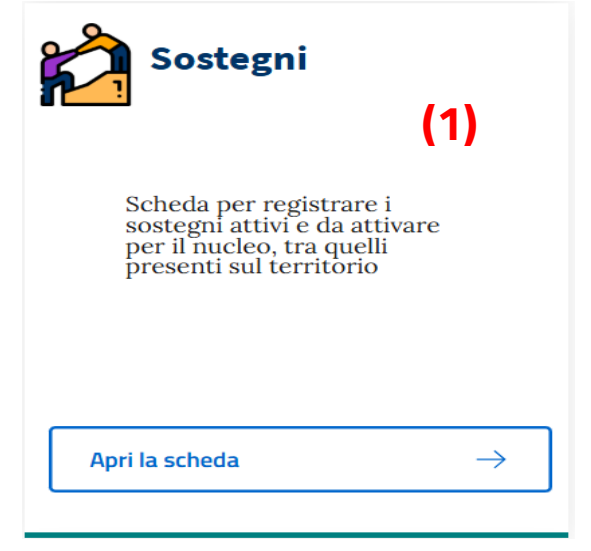

#### Note & Info del Patto Dati alla Finalizzazione $\sim$ Obiettivi e Risultat Impegni Impegni assegnazioni PUC $\sim$ Sostegni Sostegni per il nucleo attivi o da Per modificare i sostegni assegnati consulta la relativa scheda attivare Data Componenti Tino Sosterno Avvio famiglia 04/02/2 20/02/2025 [INTERVENTI AFEFRENTI ALLE POLITICHE DEL LAVORO] - Accompag nto al lavoro anche attraverso l'utilizzo dell'assegno individuale di ricollocazione 25 01/10/20 INTERVENTI AFFERENTI ALLE POLITICHE SANITARIE E SOCIO-SANITARIE 28/02/2021 lipendenze patologiche, a persone con disabilità, a 01/02/20 28/02/2025 [INTERVENTI AFFERENTI ALLA FORMAZIONE] - Altra formazione breve 25

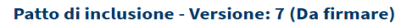

•

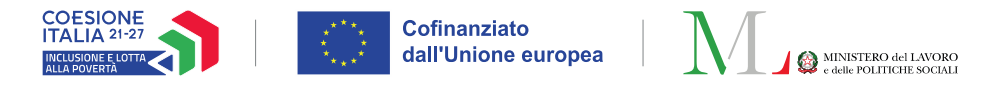

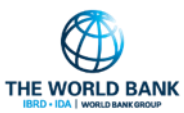

# Registrazione sostegni (3/8)

Ruolo coinvolto: Case manager

Entrando nella scheda Sostegni, saranno visualizzati tutti i sostegni registrati per il nucleo e sarà possibile aggiungere un nuovo sostegno oppure procedere con la modifica o l'eliminazione di un sostegno già presente. Cliccando su «Aggiungi» (1) è possibile aprire la finestra dove inserire i dettagli del sostegno che si vuole aggiungere.

| Sostegni                                                                                                    |  |
|----------------------------------------------------------------------------------------------------|--|
| Scheda per registrare i<br>sostegni attivi e da attivare<br>per il nucleo, tra quelli<br>presenti sul territorio |  |
| Apri la scheda $ ightarrow$                                                                                      |  |

| Sostegn | i del nucleo 🗙 |                 |                                |          |                              |
|---------|----------------|-----------------|--------------------------------|----------|------------------------------|
| egni    |                |                 |                                |          |                              |
| ~       |                | ostogni nor     | il nucleo attivi o da attivare | Aggiungi | (1)                          |
|         |                | ostegni per     |                                | Aggrung  | • •                          |
|         | Data Avvio     | Data<br>Termine | Tipo Sostegno                  | ASSIGNE! | <b>C</b> omponer<br>famiglia |

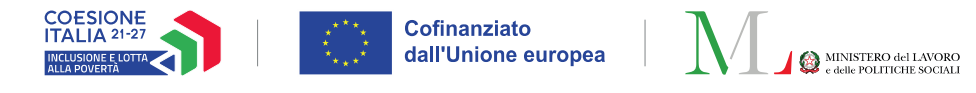

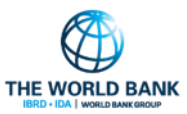

# Registrazione sostegni (4/8)

Ruolo coinvolto: Case manager

# La finestra «Aggiungi sostegno» presenta due schede: **scelta sostegno** e **assegnazione sostegno**.

Nella prima scheda «Scelta Sostegno» si dovrà selezionare il sostegno da aggiungere. La lista dei sostegni disponibili è organizzata secondo un catalogo di servizi conforme alla classificazione nazionale dei servizi.

Selezionando le diverse tipologie di prestazioni e interventi, verrà visualizzata una lista espandibile sul lato sinistro dello schermo, dove sarà possibile consultare tutti i servizi relativi alla categoria prescelta, come dimostrato nella prossima slide.

| i≡ Aggiungi sostegno                                                                                                    | ×                                                                                                    |
|----------------------------------------------------------------------------------------------------|----------------------------------------------------------------------------------------------------|
| Scelta Sostegno Assegnazione Sostegno                                                                                                    | In questa sezione troverai la situazione aggiornata dei sostegni aggiunti. Tramite il<br>pulsante 'a cestino' puoi eliminare un sostegno.<br>Sostegni applicati: |
| In questa sezione puoi ricercare i sostegni da aggiungere. Puoi aggiungere un sostegno tramite il '+' che comparirà accanto al sostegno.       |                                                                                                    |
| PRESTAZIONI DI NATURA SOCIALE (in parentesi il codice della prestazione di riferimento di cui alla Tabella 1 Decreto 16 dicembre 2014, n. 206) |                                                                                                    |
| INTERVENTI AFFERENTI ALLE POLITICHE DEL LAVORO                                                                                                 |                                                                                                    |
| INTERVENTI AFFERENTI ALLA FORMAZIONE INTERVENTI AFFERENTI ALLE POLITICHE SANITARIE E SOCIO-SANITARIE                                           |                                                                                                    |
| ATTIVITA' SVOLTE IN COLLABORAZIONE CON ENTI DEL TERZO SETTORE                                                                                  |                                                                                                    |
| (ES. DI TIPO CULTURALE, SOCIALE E VOLONTARIATO)                                                                                                |                                                                                                    |
|                                                                                                    |                                                                                                    |
|                                                                                                    | + Aggiungi × Chiudi                                                                                                    |

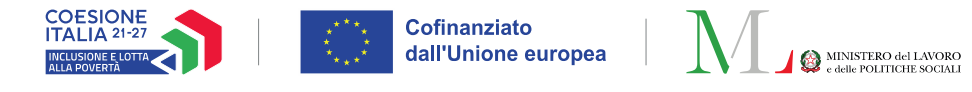

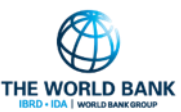

# Registrazione sostegni (5/8)

#### Ruolo coinvolto: Case manager

Per aggiungere un servizio è sufficiente selezionare il tipo di prestazione (1) e interventi (2) necessari e premere il pulsante [+] (3) accanto al servizio scelto per aggiungerlo alla lista dei sostegni applicati. Per rimuovere il sostegno selezionato è sufficiente cliccare sull'icona a cestino (4).

È possibile selezionare **solo un sostegno alla volta** e per ogni sostegno è necessario completare entrambe le sezioni: scelta sostegno e assegnazione sostegno. Una volta selezionato il servizio è necessario cambiare la scheda di lavoro da «Scelta Sostegno» ad «Assegnazione Sostegno».

| <u>Scelta Sostegno</u>                                                                                                    | Assegnazione Sostegno                                                                                                    | In questa sezione troverai la situazione aggiornata dei sostegni aggiunti. Tramil<br>pulsante 'a cestino' puoi eliminare un sostegno.<br>Sostegni applicati: |
|----------------------------------------------------------------------------------------------------|----------------------------------------------------------------------------------------------------|----------------------------------------------------------------------------------------------------|
| In questa sezione<br>sostegno tramite<br>prestazione di<br>206)<br>(2) V Inter<br>1<br>V 2<br>comma<br>3<br>prossim<br>4<br>familian<br>5<br>6<br>h) | e puoi ricercare i sostegni da aggiungere. Puoi aggiungere un<br>e il '+' che comparirà accanto al sostegno.<br>XZIONI DI NATURA SOCIALE (in parentesi il codice della<br>i riferimento di cui alla Tabella 1 Decreto 16 dicembre 2014, n.<br>rventi e servizi espressamente previsti dal D.Lgs. 147<br>4) Tirocini sociali (Art. 7 comma 1 lettera c)<br>4) Sostegno socio-educativo domiciliare o territoriale (Art. 7<br>4) 1 lettera d)<br>Sostegno socio-educativo territoriale e domiciliare (A2.02) (3)<br>Interventi per l'integrazione sociale dei soggetti deboli o a rischio (A2.17) (3)<br>Sostegno a sociale sociale (A2.30) (3)<br>4) Assistenza domiciliare socio-assistenziale e servizi di<br>nità (Art. 7 comma 1 lettera e)<br>4) Sostegno alla genitorialità e servizio di mediazione<br>re (Art. 7 comma 1 lettera f)<br>5) Servizio di mediazione culturale (Art. 7 comma 1 lettera g)<br>5) Servizio di pronto intervento sociale (Art. 7 comma 1 lettera | 2) Sostegno socio-educativo territoriale (Art. 7 comma 1 lettera d):<br>• Sostegno socio-educativo territoriale e domiciliare (A2.02) (4)                    |

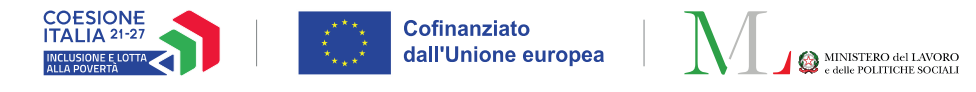

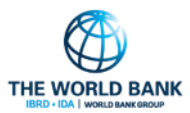

Y

# Registrazione sostegni (6/8)

#### Ruolo coinvolto: Case manager

Le informazioni da aggiungere nella sezione «Assegnazione Sostegno» sono le seguenti:

- Scelta del beneficiario a cui assegnare il sostegno (1) (obbligatorio, attualmente è possibile assegnare ciascun sostegno ad un componente alla volta)
- Definizione delle date del sostegno (2) (**obbligatorio**, maggiori informazioni nella slide successiva)
- Descrizione dell'ente erogatore
- Definizione dei fondi con cui si realizza il sostegno
- Definizione di una descrizione

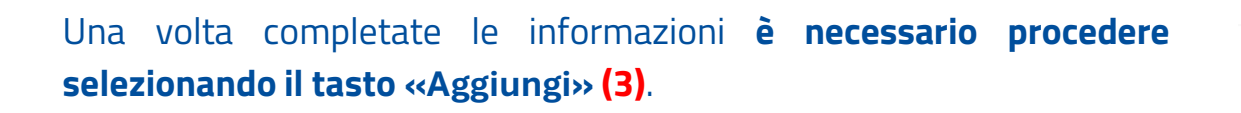

| ostegni applicati:<br>nterventi afferenti all'area delle povertà estreme:<br>• Mensa sociale (A2.01) 👕 | (2)                                          |                    |
|----------------------------------------------------------------------------------------------------|----------------------------------------------|--------------------|
| i applica a:                                                                                           | Data avvio effettiva Data avvio prevista     | Data fine sostegni |
| 62) <b>(1</b> )                                                                                        | <b>a</b> 02/04/2025                          | <b>i</b>           |
| (1)                                                                                                    | Ente Erogatore                               |                    |
|                                                                                                    | Sostegno realizzato con risorse a carico di: |                    |
|                                                                                                    | Altro Fo PN Inclusione                       | ndo Povertà        |
| escrizione                                                                                             |                                              |                    |
|                                                                                                    |                                              |                    |

= Aggiungi sostegno

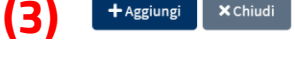

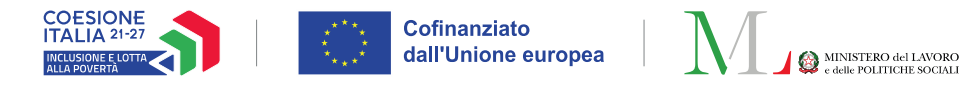

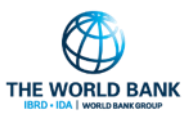

# Ruolo coinvolto: Case manager

Definizione delle date dei sostegni:

- Data avvio prevista: indica la data in cui si prevede che il sostegno sarà avviato.
   Questa data è sempre modificabile dall'operatore ed è consentito inserire solo una data nel futuro
- Data avvio effettiva: indica la data in cui inizia l'erogazione del sostegno. Questa data non è modificabile. Nota bene! Inserisci questa data se e solo se il sostegno è stato avviato. Il sistema consente infatti di registrare solo date nel passato. Registrandola, non sarà poi più possibile procedere nè con la modifica della data stessa, nè con l'eliminazione del sostegno.
- Data fine sostegni: indica la data in cui finirà il sostegno. Questa data è sempre modificabile dall'operatore. Nota bene! Se è stata indicata la data di avvio effettiva, sarà obbligatorio inserire la data di fine sostegno.

| I≡ Aggiungi sostegno                                                                                     |                         |                      |                    | × |
|----------------------------------------------------------------------------------------------------|-------------------------|----------------------|--------------------|---|
| Scelta Sostegno Assegnazione Sostegno                                                                    |                         |                      |                    |   |
| Sostegni applicati:                                                                                      |                         |                      |                    |   |
| <ul> <li>Interventi afferenti all'area delle povertà estreme:</li> <li>Mensa sociale (A2.01) </li> </ul> |                         |                      |                    |   |
| Si applica a:                                                                                            | Data avvio effettiva    | Data avvio prevista  | Data fine sostegni |   |
| □ E 62 )                                                                                                 | ■ 02/04/2025            | <b>#</b>             | <b>i</b>           | _ |
|                                                                                                    | Ente Erogatore          |                      |                    |   |
|                                                                                                    |                         |                      |                    |   |
|                                                                                                    |                         |                      |                    | / |
|                                                                                                    |                         |                      |                    |   |
|                                                                                                    | Sostegno realizzato con | risorse a carico di: |                    |   |
|                                                                                                    |                         | Fonda                | Povertà            |   |
|                                                                                                    | PN Inclusione           |                      |                    |   |
| Descrizione                                                                                              |                         |                      |                    |   |
|                                                                                                    |                         |                      |                    |   |
|                                                                                                    |                         |                      |                    |   |
|                                                                                                    |                         |                      |                    |   |
|                                                                                                    |                         |                      |                    |   |

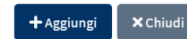

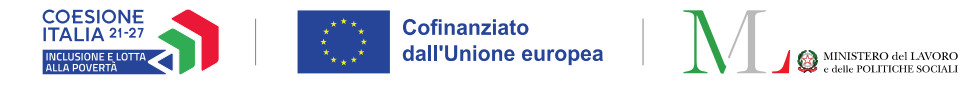

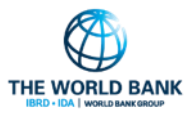

# Registrazione sostegni (8/8)

#### Ruolo coinvolto: Case manager

Una volta aggiunto il sostegno sarà necessario premere «**Salva**» (1) per registrare il sostegno.

**Nota bene!** Dopo avere aggiunto, modificato o eliminato un sostegno, sarà sempre necessario procedere con il salvataggio sul sistema tramite il pulsante «Salva» (1) per rendere le modifiche effettive.

|             | Soste      | gni per il nuo  | cleo attivi o da attivare                                                                                                    | gi                    |
|-------------|------------|-----------------|----------------------------------------------------------------------------------------------------|-----------------------|
|             | Data Avvio | Data<br>Termine | Tipo Sostegno                                                                                                    | Component<br>famiglia |
| 1<br>1      | 04/02/2025 | 20/02/2025      | [INTERVENTI AFFERENTI ALLE POLITICHE DEL LAVORO] - Accompagnamento al lavoro anche attraverso l'utilizzo dell'assegno individuale di ricollocazione                                                                                  |                       |
| 1<br>1<br>1 | 01/10/2020 | 28/02/2021      | [INTERVENTI AFFERENTI ALLE POLITICHE SANITARIE E SOCIO-SANITARIE] - Assistenza sociosanitaria specialistica (es. a persone con disturbi mentali o con<br>dipendenze patologiche, a persone con disabilità, a minori, famiglie, ecc.) |                       |
| Ū<br>//     | 01/02/2025 | 28/02/2025      | [INTERVENTI AFFERENTI ALLA FORMAZIONE] - Altra formazione breve                                                                                                    |                       |
| Ū           | 23/04/2025 | 27/07/2025      | Interventi afferenti all'area scolastica ed educatival - Sosteeno socio-educativo scolastico (A2.11)                                                                                                    |                       |

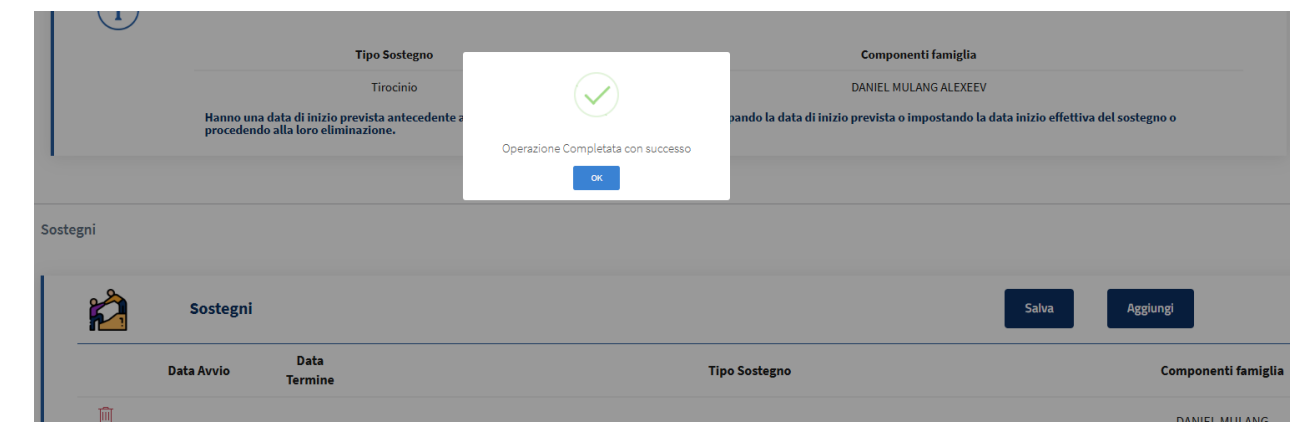

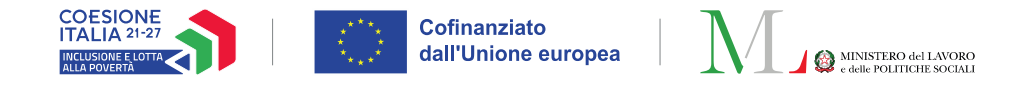

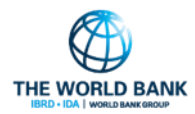

# I SOSTEGNI NON PRESENTI SUL TERRITORIO SU GEPI

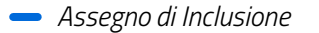

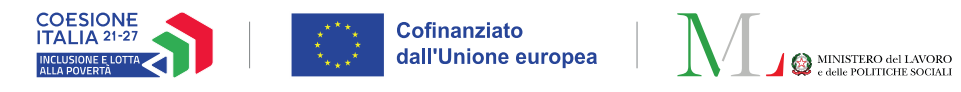

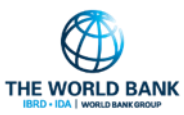

 $\rightarrow$ 

### Scheda sostegni non presenti sul terriorio (1/2) Ruolo coinvolto: **Case manager**

I case manager possono registrare su GePI anche i sostegni considerati necessari per il nucleo ma non attualmente presenti sul territorio, utilizzando l'apposita scheda «**Sostegni non presenti sul territorio**». Le informazioni qua riportate possono essere elaborate e utilizzate in fase in programmazione per individuare i sostegni che sarebbero necessari per i nuclei ADI ma che non sono presenti sul territorio.

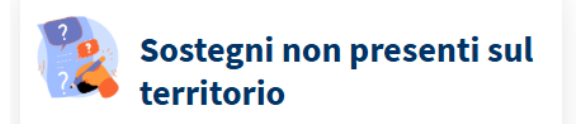

Scheda per registrare i sostegni necessari da attivare per il nucleo non attualmente presenti sul territorio

Apri la scheda

| All'apertura | della sch | neda saranno  | visualizzati tutti | i servizi | necessari   | per il | nucleo  | ma    | assenti  | sul  | territorio | e sarà   | possibile       |
|--------------|-----------|---------------|--------------------|-----------|-------------|--------|---------|-------|----------|------|------------|----------|-----------------|
| aggiungere   | un nuovo  | gruppo di sos | stegni mancanti (  | 1), appor | tare modifi | che o  | elimina | re un | servizio | o ma | ncante gi  | à inseri | to <b>(2)</b> . |

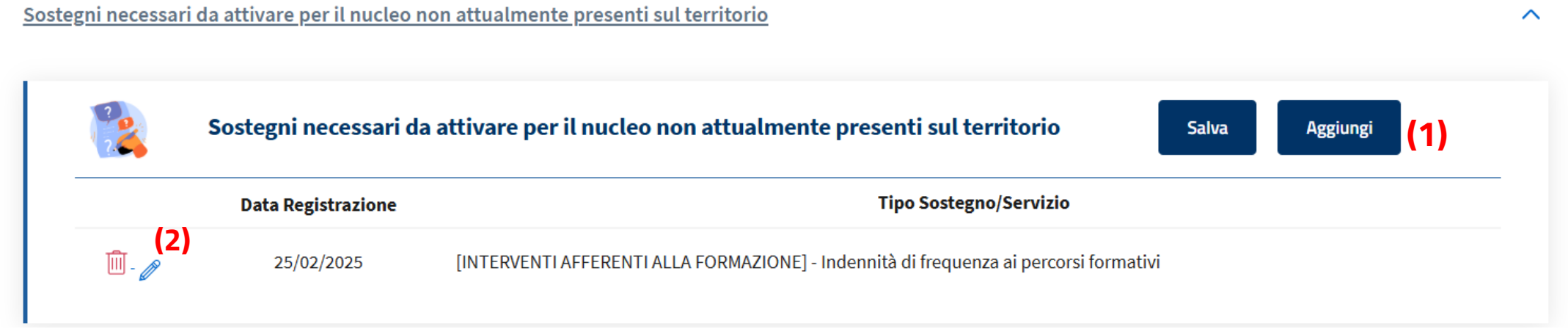

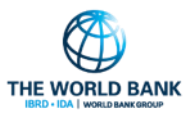

X

### Scheda sostegni non presenti sul terriorio (2/2) Ruolo coinvolto: Case manager

Nella finestra che si apre, sarà possibile indicare tutti i sostegni considerati necessari per il nucleo ma assenti sul territorio.

Cofinanziato dall'Unione europea

**Nota bene!** Ogni volta che viene aggiunto, modificato o eliminato un sostegno, è necessario procedere con il salvataggio sul sistema tramite il pulsante «Salva» (1) per rendere le modifiche effettive.

| In questa sea<br>sostegno tra<br>di riferim | zione puoi ricercare i sostegni da aggiungere. Puoi aggiungere un<br>imite il '+' che comparirà accanto al sostegno.<br>ESTAZIONI DI NATURA SOCIALE (in parentesi il codice della prestazione<br>ento di cui alla Tabella 1 Decreto 16 dicembre 2014, n. 206)<br>Interventi e servizi espressamente previsti dal D.Lgs. 147<br>Interventi afferenti all'area scolastica ed educativa<br>Interventi afferenti all'area abitativa<br>Interventi afferenti all'area abitativa<br>Interventi afferenti all'area delle povertà estreme<br>Altri intervent<br>Accoglienza in comunità o strutture residenziali (A3.02) O<br>Attività ricreatori sociale (A2.19) O<br>Servizio di mediazione finanziaria (A2.30) O<br>Trasporto sociale (A2.19) O | In questa sezione troverai la lista dei sostegni che si ritengono necessari ma non<br>presenti sul territorio. Tramite il pulsante 'a cestino' puoi eliminarlo dalla lista.<br>Sostegni selezionati:<br>Altri interventi:<br>• Trasporto sociale (A2.14) |
|---------------------------------------------|----------------------------------------------------------------------------------------------------|----------------------------------------------------------------------------------------------------|
|                                             |                                                                                                    | + Aggiungi × Chiudi                                                                                                    |

| Home Servizi m | nancanti 🗙 |                                                   |                                                |                |   |
|----------------|------------|---------------------------------------------------|------------------------------------------------|----------------|---|
| Sostegni nece  | essari da  | attivare per il nucleo non attualmente presenti s | ul territorio                                  | (1)            | ^ |
| 2              | s          | ostegni necessari da attivare per il nucleo i     | non attualmente presenti sul territorio        | Salva Aggiungi |   |
|                |            | Data Registrazione                                | Tipo Soste                                     | gno/Servizio   |   |
| 1              | Ū 🆉        | 03/04/2025                                        | [Altri interventi] - Trasporto sociale (A2.14) |                |   |

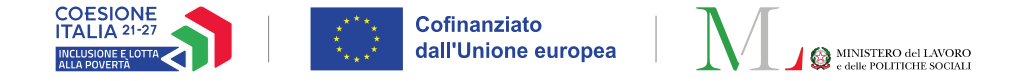

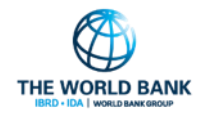

## I PUC ALL'INTERNO DEL PAIS

Per approndire le funzioni svolte dal Case Manager e dal Responsabile PUC nella creazione, assegnazione e gestione dei PUC è possibile consultare le slides formative sul sito ADI operatori, disponibili al seguente link: <u>https://www.lavoro.gov.it/adi/sites/default/files/2025-04/Webinar-18032025-PUC-nella%20pratica.pdf</u> (slides 7-11-15)

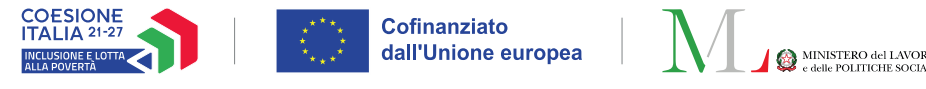

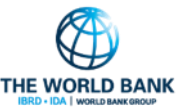

### Integrazione del PalS con gli impegni relativi alle assegnazioni ai PUC (1/4)

Ruolo coinvolto: Case manager

All'interno della scheda del PalS, oltre alla sezione relativa agli «Impegni», è presente una sezione specifica sugli impegni relativi ai PUC, che permette al Case Manager di prendere visione del coinvolgimento del nucleo nei PUC durante la fase di stipula e firma del PalS.

La sezione viene alimentata in automatico dal sistema tramite le informazioni inserite nella scheda «PUC». Dunque, quando si effettua una nuova assegnazione a un PUC dalla scheda «Puc», la sezione «Impegni assegnazioni PUC» si aggiornerà automaticamente.

| Patto di inclusione - Versione: 2 (In bozza)                                                                                                    |   |
|----------------------------------------------------------------------------------------------------|---|
| Note & Info del Patto                                                                                                    | ~ |
| Obiettivi e Risultati Aggiungi                                                                                                    | ~ |
| Impegni                                                                                                    | ~ |
| Impegni assegnazioni PUC                                                                                                    | ^ |
| Impegni relativi ad assegnazioni ai PUC<br>La sezione riporta, come parte integrativa degli impegni del Patto, le partecipazioni ai PUC dei beneficiari.<br>Si ricorda che il monitoraggio delle attività rimane a carico dei responsabili PUC, a meno della mancata volontà di aderire al progetto che può<br>essere segnalata direttamente dal Case Manager nella scheda 'Puc' del caso.<br>Nessun impegno Puc inserito | _ |
| Sostegni                                                                                                    | ~ |
| 🔒 Salva 🔍 Finalizza                                                                                                    |   |

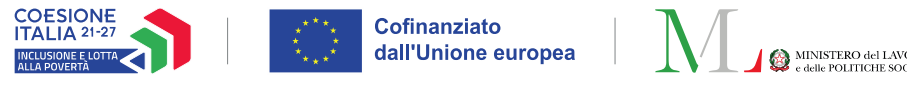

### Integrazione del patto di inclusione con gli impegni relativi alle assegnazioni ai PUC (2/4)

Ruolo coinvolto: Case manager

Aprendo la scheda PUC tramite il pulsante «Gestione associazioni» (1) è possibile visualizzare tutti i componenti del nucleo assegnabili sul PUC.

Cliccando sull'icona a lista (2) si aprirà la finestra con la lista dei PUC disponibili, come dimostrato nelle slide successive.

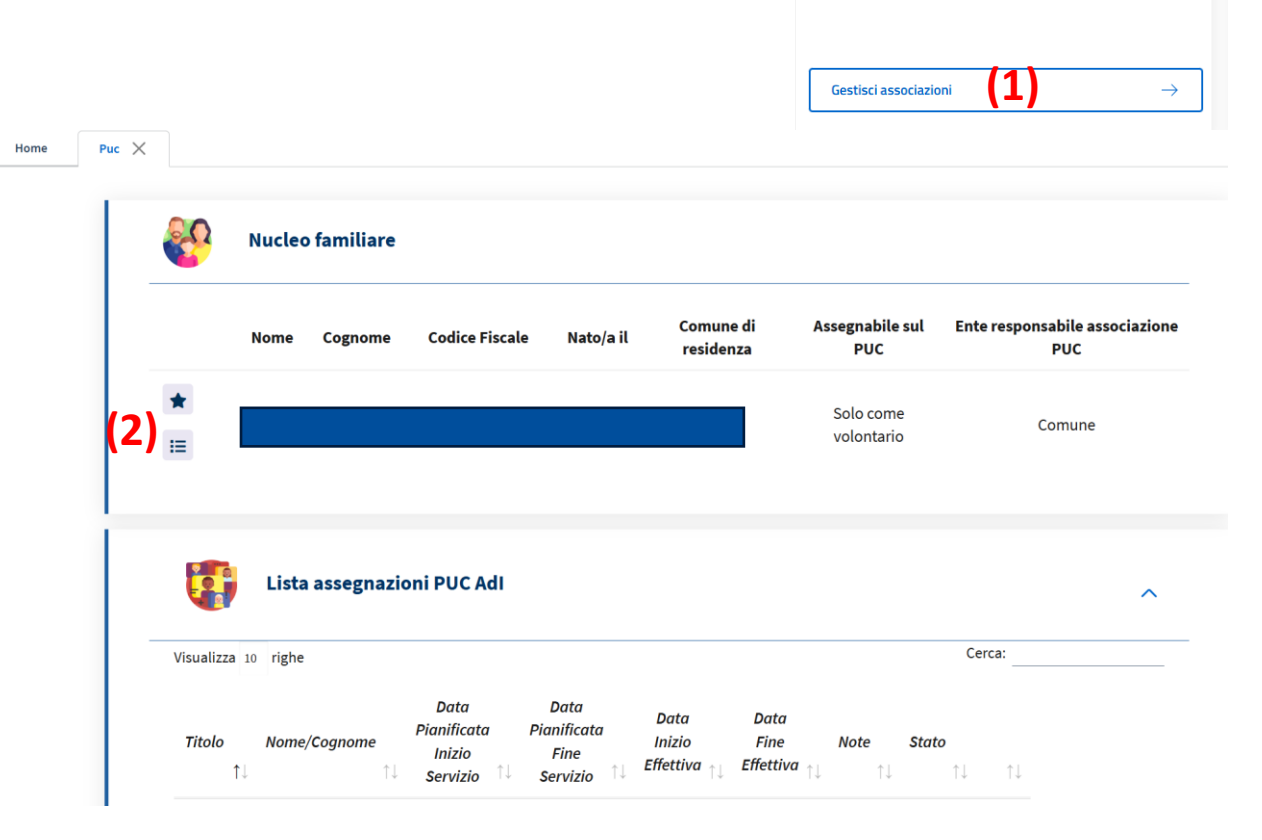

Puc

Gestione associazioni al puc

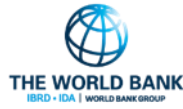

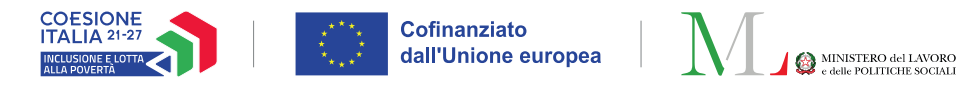

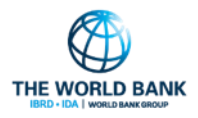

X

# Integrazione del patto di inclusione con gli impegni relativi alle assegnazioni ai PUC (3/4) Ruolo coinvolto: Case manager

Nella «Lista Puc disponibili» (1) si sceglie tra i PUC elencati e si clicca sull'icona «Aggiungi» (2) per aprire la finestra «Assegna Beneficiario» (3) che consentirà di inserire i dettagli necessari per completare l'assegnazione del beneficiario al PUC.

| Progetto            |                                                         | Ľ                        | ata Inizio Puc                                       |                                                 | Data Fine                                                | Puc                                                       |           |     |             |
|---------------------|---------------------------------------------------------|--------------------------|------------------------------------------------------|-------------------------------------------------|----------------------------------------------------------|-----------------------------------------------------------|-----------|-----|-------------|
| olo progetto        |                                                         |                          |                                                      |                                                 | =                                                        |                                                           |           |     | <b>Q</b> Ce |
| ic                  |                                                         |                          |                                                      |                                                 |                                                          |                                                           |           |     |             |
| lizza 10 🗸 righ     | e                                                       |                          |                                                      |                                                 |                                                          |                                                           |           |     |             |
| olo Progetto        | Data Inizio                                             | Data Fine                | Ambito<br>principale                                 | Preferenza                                      | Skills<br>Posseduti                                      | Posti ipotetici<br>disponibili î↓                         | Volontari | ţ↓  | î           |
| t inserimento puc 2 | 22/11/2023                                              | 06/12/2025               | artistico                                            | Non dichiarata                                  | 0                                                        | 11                                                        | 0         | (2) | •           |
|                     |                                                         |                          |                                                      |                                                 |                                                          |                                                           |           |     | $\sim$      |
| <b>A</b>            | ssegna l                                                | Data<br>Benefici         | iario <mark>(3</mark>                                | ;)                                              | Data Fin                                                 | e Puc                                                     |           | ×   |             |
| ri,<br>Dat          | ssegna l                                                | Data<br>Benefici         | Inizio Puc<br>iario (3<br>Codice Fisc<br>Data Fine I | cale CRLCCT70L65A                               | Data Fin<br>485S G<br>D                                  | e Puc<br>estione al Comune<br>ata Assegnazione            |           | ×   |             |
| rij<br>Dat          | SSegna                                                  | Data<br>Benefic          | Inizio Puc<br>Tario (3<br>Codice Fisc<br>Data Fine I | cale CRLCCT70L65A-                              | Data Fin<br>485S G<br>D                                  | e Puc<br>estione al Comune<br>ata Assegnazione            |           | ×   | ţţ          |
| v ri,<br>Dat        | SSegna  <br>a Inizio Puc 22/11<br>a Pianificata Inizi   | Data<br>Benefic<br>/2023 | Inizio Puc<br>Ario (3<br>Codice Fisc<br>Data Fine I  | cale CRLCCT70L65A<br>Puc 06/12/2025<br>Data Pia | Data Fin<br>485S G<br>D<br>nificata Fine S               | e Puc<br>estione al Comune<br>ata Assegnazione<br>ervizio |           | ×   | 11          |
| v rij<br>Dat        | a Inizio Puc 22/11<br>a Pianificata Inizi<br>01/03/2025 | Data<br>Benefic<br>/2023 | Inizio Puc<br>Tario (3<br>Codice Fisc<br>Data Fine I | cale CRLCCT70L65A<br>Puc 06/12/2025<br>Data Pia | Data Fin<br>485S G<br>D<br>nificata Fine S<br>31/03/2025 | e Puc<br>estione al Comune<br>ata Assegnazione<br>ervizio |           | ×   | ţ1          |
| v rij<br>Dat        | a Pianificata Inizi<br>o 1/03/2025                      | Data<br>Benefic<br>/2023 | Inizio Puc<br>iario (3<br>Codice Fisc<br>Data Fine I | ale CRLCCT70L65A<br>Puc 06/12/2025<br>Data Pia  | Data Fin<br>485S G<br>D<br>nificata Fine S<br>31/03/2025 | e Puc<br>estione al Comune<br>ata Assegnazione<br>ervizio |           | ×   | 11          |

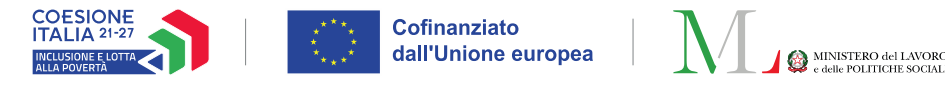

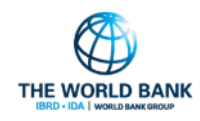

# Integrazione del patto di inclusione con gli impegni relativi alle assegnazioni ai PUC (4/4)

Ruolo coinvolto: Case manager

Qualora il beneficiario abbia già sottoscritto il PalS, se si procede all'assegnazione su un nuovo PUC, sarà necessario **sottoscrivere nuovamente il PalS**. L'assistente sociale viene avvisato tramite una finestra pop up **(1)**.

Inoltre, verrà mostrato automaticamente il PalS nello stato «Da firmare» (2) con la nuova sezione relativa alle assegnazioni ai PUC aggiornata.

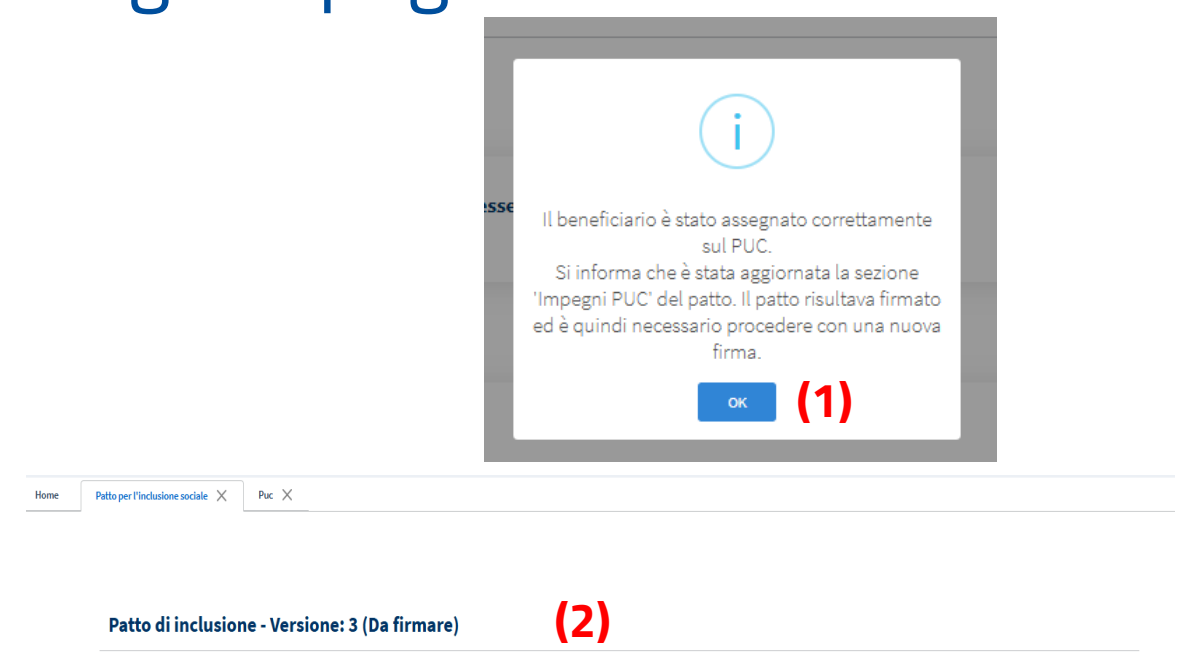

**Nota bene!** Si ricorda che **il monitoraggio delle attività rimane a carico dei responsabili PUC**, salvo in caso di mancata volontà di aderire al progetto, che può essere segnalata direttamente dal case manager nella scheda «Puc» del caso.

Si ricorda il nucleo beneficiario è tenuto a sottoscrivere nuovamente il PalS ogni qualvolta intervenga una modifica negli impegni esistenti o venga aggiunto un nuovo impegno al Patto. In caso di modifiche al PalS infatti, questo tornerà in modifica e per essere finalizzato è necessario procedere con la firma.